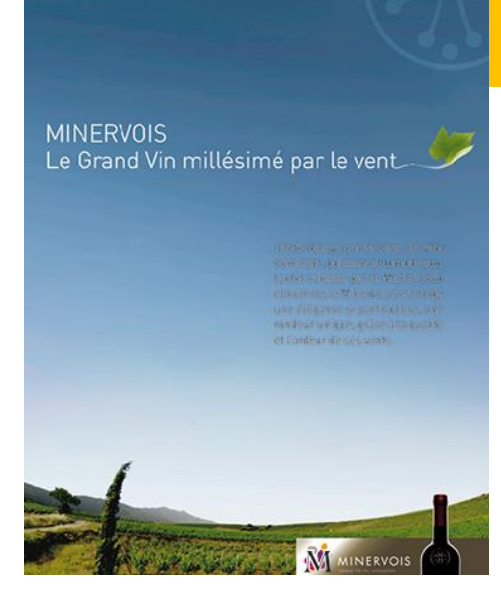

# I – Les DTMC

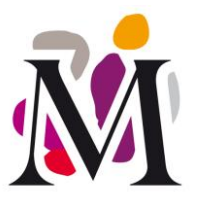

# MISE à la COMMERCIALISATION

Faire une DTMC sur « Mon Minervois »

Les <u>Déclarations de Transaction vrac ou de Mise sous</u> <u>Conditionnement</u> (DTMC) sont réalisables sur la plateforme de services informatiques MonMinervois.

Mais pour ce qui concerne les Déclarations de Transaction vrac, si vous avez fait un contrat interprofessionnel (DéclaViti), il n'est pas nécessaire de doubler cette formalité ! Les informations nous sont transmises et apparaîtront dans votre compte.

*!* : Cela ne vous dégage pas de l'obligation de respecter les délais de déclaration avant retiraison...

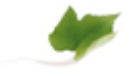

## I. I – En général

Les Déclarations de Transaction vrac ou de Mise sous Conditionnement sont des obligations déclaratives prévues par le Code Rural et reprises dans les cahiers des charges des appellations. Elles s'appliquent à tous les opérateurs.

Elles ont vocation à rendre possible le contrôle obligatoire des produits. Elles sont donc particulièrement importantes et leur « oubli », notamment répété, peut passer pour une volonté de se soustraire au contrôle avec des sanctions en conséquence de la part de l'organisme de certification.

## I. 2 – Les délais

 <u>Déclaration de Transaction VRAC</u>: si vous n'avez pas à la doublonner sur « Mon Minervois » par rapport à votre déclaration de contrat sur « DéclaViti », <u>ce contrat pour valoir Déclaration de</u> <u>Transaction doit en respecter les délais</u> à savoir :

## 10 jours ouvrés avant la retiraison au minimum

- → pour les appellations Minervois et Minervois-La Livinière,
- $\rightarrow$  5 jours ouvrés pour l'appellation Muscat de Saint-Jean-de-Minervois.
- Déclaration de Mise sous Conditionnement :

## 10 jours ouvrés après l'opération <u>au plus tard</u>

- $\rightarrow$  pour les appellations Minervois et Minervois-La Livinière,
- → 8 jours ouvrés <u>avant</u> l'opération pour l'appellation Muscat de Saint-Jean-de-Minervois.

A noter : Pour chaque lot conditionné, vous devez disposer d'une analyse réalisée avant ou juste après le conditionnement (15 jours maximum) à conserver au moins 6 mois, ainsi que d'un minimum de 4 bouteilles témoins à conserver pendant au moins 6 mois.

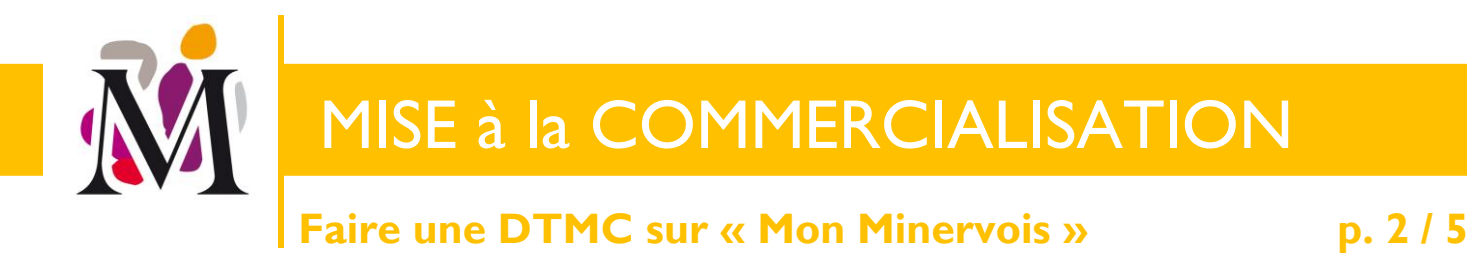

## II – En pratique, sur « Mon Minervois » –

#### **1** Je me connecte à mon compte

Sur le site internet officiel de l'appellation Minervois : <u>www.leminervois.com</u>, je clique sur « Espace Pro » dans la barre grisée en bas de mon écran (grossi dans la « loupe » violette sur la capture d'écran ci-dessous ①) :

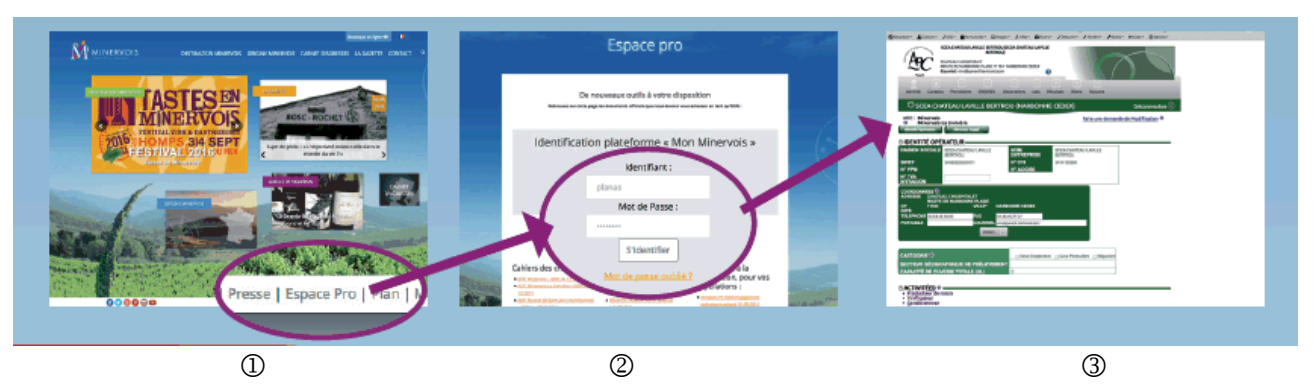

Puis je saisis mes codes d'accès dans le bloc de connexion à la plateforme ②. Ces codes vous ont été envoyés par courrier ou par email et peuvent vous être réadressés sur simple demande.

#### (2) J'accède à l'espace « Déclarations »

En cliquant sur l'onglet « Déclarations », comme illustré ci-dessous, j'ouvre l'espace dédié aux déclarations.

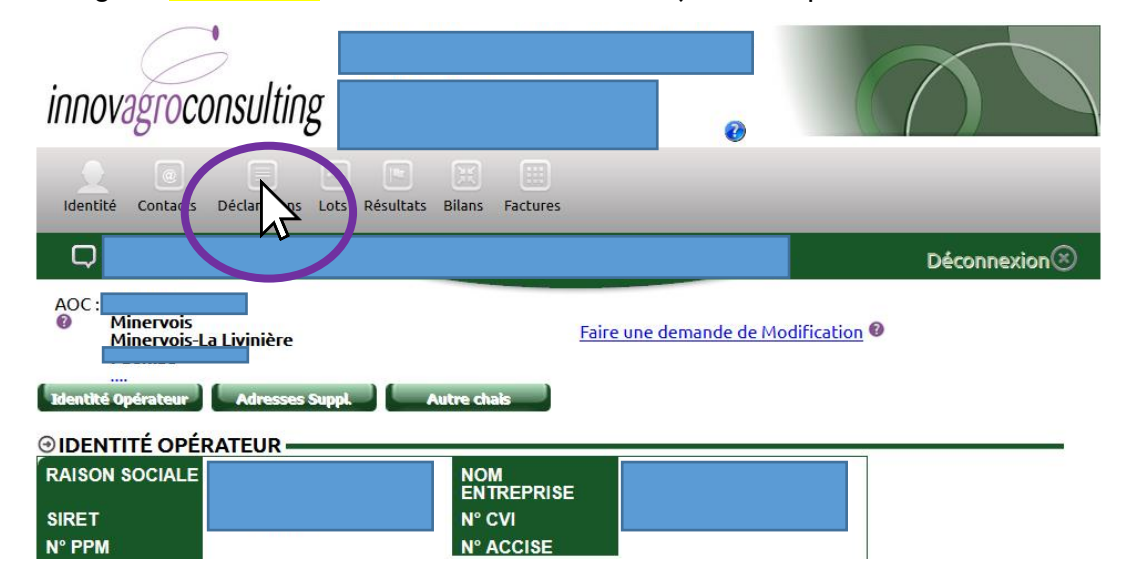

En fonction de vos activités et des appellations pour lesquelles vous êtes habilités, différentes déclarations sont possibles. Pour faire une déclaration de conditionnement, on choisit cette dernière et on clique sur « Faire déclaration » comme illustré ci-dessous :

#### SYNDICAT DU CRU MINERVOIS

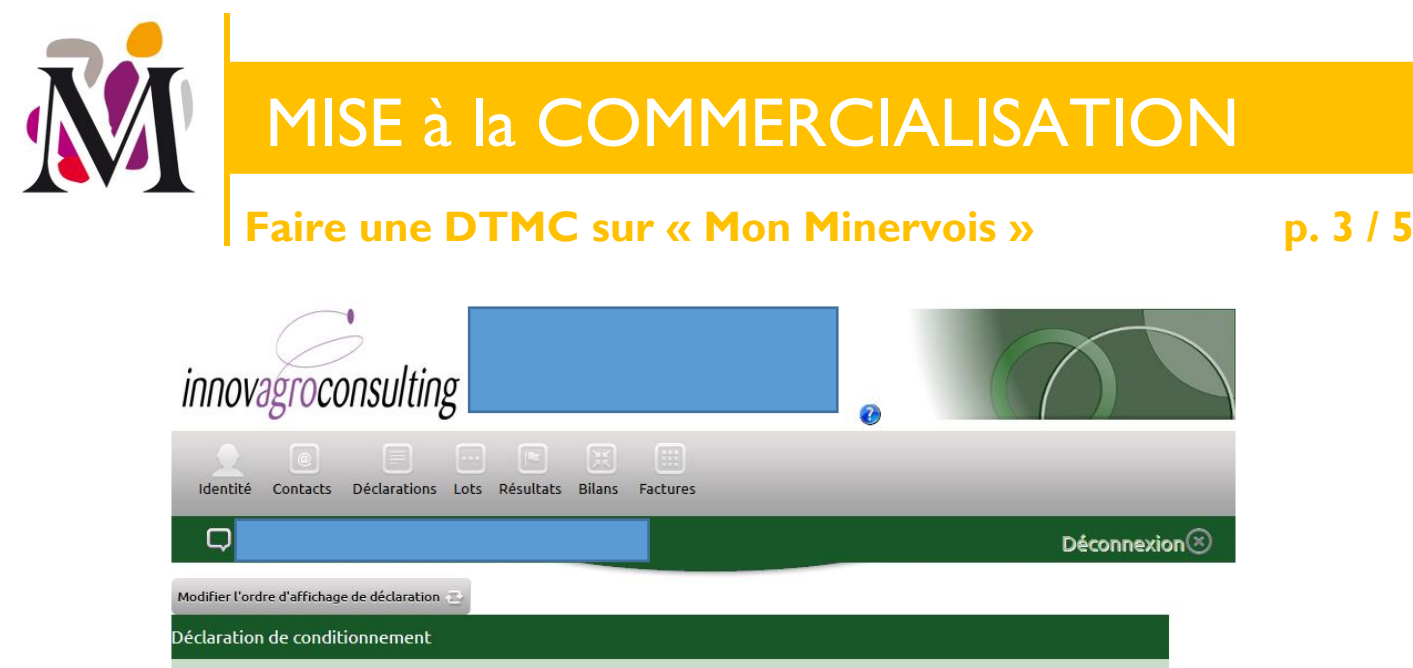

| Déclaration de conditionnement     |  |  |
|------------------------------------|--|--|
| aire une déclaration T Historique  |  |  |
| Décla. ation de déclassement       |  |  |
| Faire une déclaration 🕘 Historique |  |  |

Les onglets « Transaction vrac hors du territoire national » ou « Transaction vrac » concernent uniquement les déclarations qui ne font pas l'objet d'une déclaration sur DéclaViti (déclaration entre négociants par exemple).

Le formulaire ci-dessous s'ouvre :

| DÉCLARATION DE CO                                                                                                    | NDITIONNEMENT                                                                                                    | Fermer                                                                                                    |
|----------------------------------------------------------------------------------------------------|----------------------------------------------------------------------------------------------------|----------------------------------------------------------------------------------------------------|
| <b>⊙IDENTITÉ OPÉRATEUR</b>                                                                                                | 0                                                                                                    | ⊕ SUIVI DE LA DÉCLARATION                                                                                                    |
| Nom/Raison sociale :<br>SIRET :<br>N° CVI :<br>Adresse :<br>CP - Ville:<br>Téléphone :<br>Fax :<br>Portable :<br>Courriel |                                                                                                    | Date déclaration :<br>Année de déclaration :<br>Auteur déclaration :<br>Déclarant :<br>Date Réception Organisme :<br>Date Validation Organisme :<br>Auteur Validation Organisme : |
| PRESTATAIRE DE SERVI     choisir parmi les référencés                                                                     | CE (EVENTUEL)                                                                                                    | présent dans les listes, veuillez renseigner au minimum son nom, adresse, code                                                                                                    |
| choisir parmi les non référencés                                                                                          | <ul> <li>postal et ville (il s'enregistrer</li> <li>Nom - Raison sociale *:</li> <li>SIRET :</li> <li>Adresse *:</li> <li>CP/Ville *:</li> <li>Téléphone :</li> <li>Fax :</li> <li>Courriel :</li> <li>* saisie obligatoire</li> </ul> | a dans la liste des prestataires personnels lors de la validation de la déclaration)                                                                                              |

## SYNDICAT DU CRU MINERVOIS

MAISON DES VINS ET DES VIGNERONS - 35, Quai des Tonneliers - 11200 Homps Tél : 04.68.27.80.00 - Fax : 04.68.91.70.90 - mail : minervois@cru-minervois.com

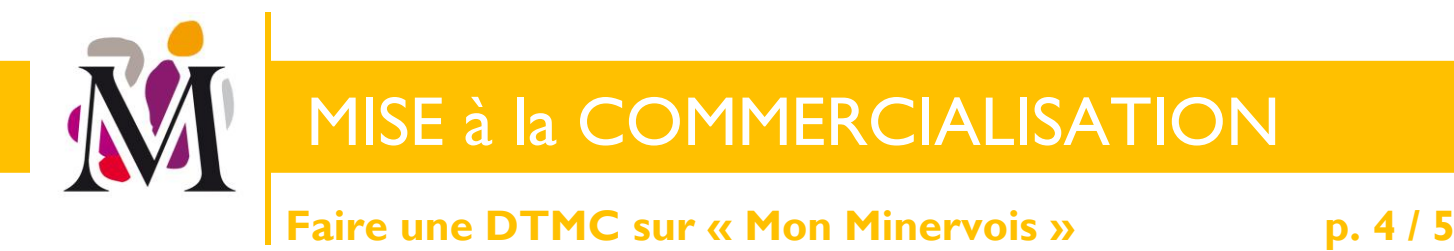

Sur la partie haute, vous avez vos informations de contact et la possibilité de saisir un éventuel prestataire de service. Mais aussi dans la partie droite (illustré avec un curseur) un **champ obligatoire** qui est la date de la déclaration.

<u>A noter</u> : <u>Si le formulaire ne s'ouvre pas</u> quand vous cliquez sur « Faire déclaration » c'est que les fenêtres « pop-up » sont bloquées sur votre ordinateur. Il vous faut cliquer sur « Autoriser les fenêtres pop-up ». C'est le plus souvent dans un bandeau jaune clair au niveau de la barre d'adresse de votre navigateur internet ou tout en bas de l'écran 😊

#### **(3)** Je saisis mon ou mes lots

Dans la partie basse du formulaire, vous devez désigner l'adresse d'entrepôt  $\oplus$  (si plusieurs sont possibles), comme illustré ci-dessous, et ensuite renseigner les informations sur le lot concerné dans le bloc de saisie « LOTS ».

|                                                                                                    | CONDITIONNEMENT                                                |                          |      | r ennier O |           |  |
|----------------------------------------------------------------------------------------------------|----------------------------------------------------------------|--------------------------|------|------------|-----------|--|
| Veuillez cocher dans la liste c                                                                                                    | i-dessous l'adresse du site d'                                 | entreposage (Obligatoire | e) : |            |           |  |
|                                                                                                    | Site                                                           | Adresse                  | СР   | Ville      |           |  |
| C Entrep sage                                                                                                    |                                                                |                          |      |            |           |  |
| Entreposage                                                                                                    |                                                                |                          |      |            |           |  |
| Constionnement                                                                                                    |                                                                |                          |      |            | Ajouter 💮 |  |
| V afication                                                                                                    |                                                                |                          |      |            |           |  |
|                                                                                                    |                                                                |                          |      |            |           |  |
|                                                                                                    | ,                                                              |                          |      |            |           |  |
| OBSERVATIONS DE L'                                                                                                    | OPERATEUR                                                      |                          |      |            |           |  |
|                                                                                                    |                                                                |                          |      |            |           |  |
|                                                                                                    |                                                                |                          |      |            |           |  |
|                                                                                                    |                                                                |                          |      |            |           |  |
|                                                                                                    |                                                                |                          |      |            |           |  |
|                                                                                                    |                                                                |                          |      |            |           |  |
|                                                                                                    | 01                                                             |                          |      |            |           |  |
|                                                                                                    | 01                                                             |                          |      |            | •         |  |
|                                                                                                    | 01                                                             |                          |      |            |           |  |
| ⊙ OBSERVATIONS DE L'                                                                                                    | 01                                                             |                          |      |            |           |  |
|                                                                                                    | 01                                                             |                          |      |            |           |  |
|                                                                                                    | 01                                                             |                          |      |            |           |  |
| OBSERVATIONS DE L'     OLOTS                                                                                                    | 01                                                             |                          |      |            |           |  |
| OBSERVATIONS DE L' OLOTS Ajouter un lot Appellation*                                                                                                    |                                                                |                          |      |            | -         |  |
| OBSERVATIONS DE L' OLOTS Ajouter un lot Appellation* Idoptifiant du lot *                                                                                                    | OI                                                             |                          |      |            | -         |  |
| OBSERVATIONS DE L'     OBSERVATIONS DE L'     Observations     Ajouter un lot     Appellation*     Identifiant du lot *     Identifiant du lot *                                                                                                    | OI                                                             |                          |      |            |           |  |
| OBSERVATIONS DE L'  LOTS  Ajouter un lot  Appellation*  Identifiant du lot *  Produit*                                                                                                    | OI                                                             | _                        |      |            | -         |  |
| OBSERVATIONS DE L'  LOTS  Ajouter un lot  Appellation*  Identifiant du lot *  Produit*  Millésime*                                                                                                    | OI                                                             |                          |      |            | •         |  |
| <ul> <li>OBSERVATIONS DE L'</li> <li>LOTS</li> <li>Ajouter un lot</li> <li>Appellation*</li> <li>Identifiant du lot *</li> <li>Produit*</li> <li>Millésime*</li> <li>Volume (HI)*</li> </ul>                                                                                                   | OI                                                             | -                        |      |            |           |  |
| OBSERVATIONS DE L'     OBSERVATIONS DE L'     OBSERVATIONS DE L'     Appellation*     Identifiant du lot *     Produit*     Millésime*     Volume (HI)*     N° de(s) cuve(s)                                                                                                    | Coteaux d'Aix-en-Provence<br>2017<br>Hl                        | •                        |      |            | <u> </u>  |  |
| OBSERVATIONS DE L'  LOTS  Ajouter un lot  Appellation*  Identifiant du lot *  Produit*  Millésime*  Volume (Hl)*  N° de(s) cuve(s)  Type de                                                                                                    | OI                                                             | •                        |      |            |           |  |
| OBSERVATIONS DE L'     OBSERVATIONS DE L'     Ajouter un lot     Appellation*     Identifiant du lot *     Produit*     Millésime*     Volume (HI)*     N° de(s) cuve(s)     Type de     conditionnement                                                                                       | Coteaux d'Aix-en-Provence                                      |                          |      |            | •         |  |
| <ul> <li>OBSERVATIONS DE L'</li> <li>OBSERVATIONS DE L'</li> <li>Ajouter un lot</li> <li>Appellation*</li> <li>Identifiant du lot *</li> <li>Produit*</li> <li>Millésime*</li> <li>Volume (Hl)*</li> <li>N° de(s) cuve(s)</li> <li>Type de<br/>conditionnement</li> <li>Date du 1er</li> </ul> | Coteaux d'Aix-en-Provence  Coteaux d'Aix-en-Provence  Hl Hl Hl | -                        |      |            |           |  |
| OBSERVATIONS DE L'     OBSERVATIONS DE L'     Appellation*     Identifiant du lot *     Produit*     Millésime*     Volume (HI)*     N° de(s) cuve(s)     Type de     conditionnement     Date du 1er     conditionnement                                                                      | Coteaux d'Abc-en-Provence<br>2017<br>Hl<br>Hl                  |                          |      |            |           |  |
| OBSERVATIONS DE L'  LOTS  Ajouter un lot  Appellation*  Identifiant du lot *  Produit*  Millésime*  Volume (HI)*  N° de(s) cuve(s)  Type de conditionnement Date du 1er conditionnement                                                                                                    | OI                                                             | •                        |      |            | -         |  |
| OBSERVATIONS DE L'     OBSERVATIONS DE L'     Ajouter un lot     Appellation*     Identifiant du lot *     Produit*     Millésime*     Volume (HI)*     N° de(s) cuve(s)     Type de     conditionnement     Date du 1er     conditionnement     * obligatoire                                 | OI                                                             | •                        |      |            | •         |  |
| OBSERVATIONS DE L'  LOTS  Ajouter un lot  Appellation*  Identifiant du lot *  Produit*  Millésime*  Volume (Hl)*  N° de(s) cuve(s)  Type de conditionnement Date du 1er conditionnement  * obligatoire                                                                                         | OI                                                             |                          |      |            | •<br>•    |  |

## SYNDICAT DU CRU MINERVOIS

MAISON DES VINS ET DES VIGNERONS - 35, Quai des Tonneliers - 11200 Homps Tél : 04.68.27.80.00 - Fax : 04.68.91.70.90 - mail : minervois@cru-minervois.com

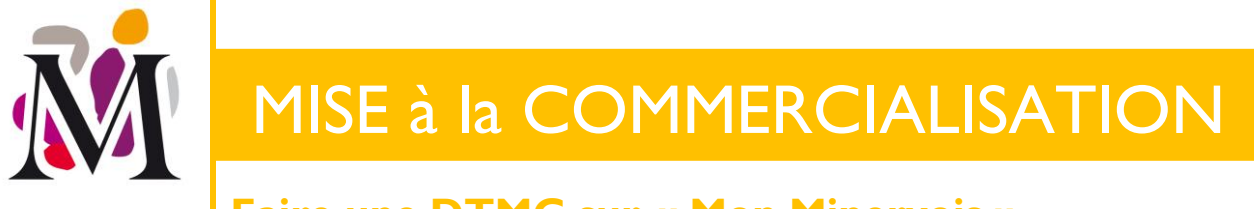

Faire une DTMC sur « Mon Minervois »

p. 5 / 5

Pour chaque lot renseigné, <u>et ce dès le premier lot</u>, il faut cliquer sur « Ajouter » ②.

<u>A noter</u> : pour les volumes avec des décimales, il faut utiliser la virgule (et non le point)

#### **(4)** Je valide la déclaration

Une fois tous les lots ajoutés, vous pouvez « Valider la déclaration » ③ pour l'envoyer : les informations saisies sont également transmises à l'organisme de certification pour nos appellations, Qualisud, qui pourra vous contacter si nécessaire dans le cadre d'un contrôle.

Vos déclarations sont enregistrées. Vous pouvez les consulter à tout moment en accédant à au bouton « Historique » à droite de chaque bouton « Faire déclaration » dans le Menu « Déclarations » ou dans le menu « Lots » également.

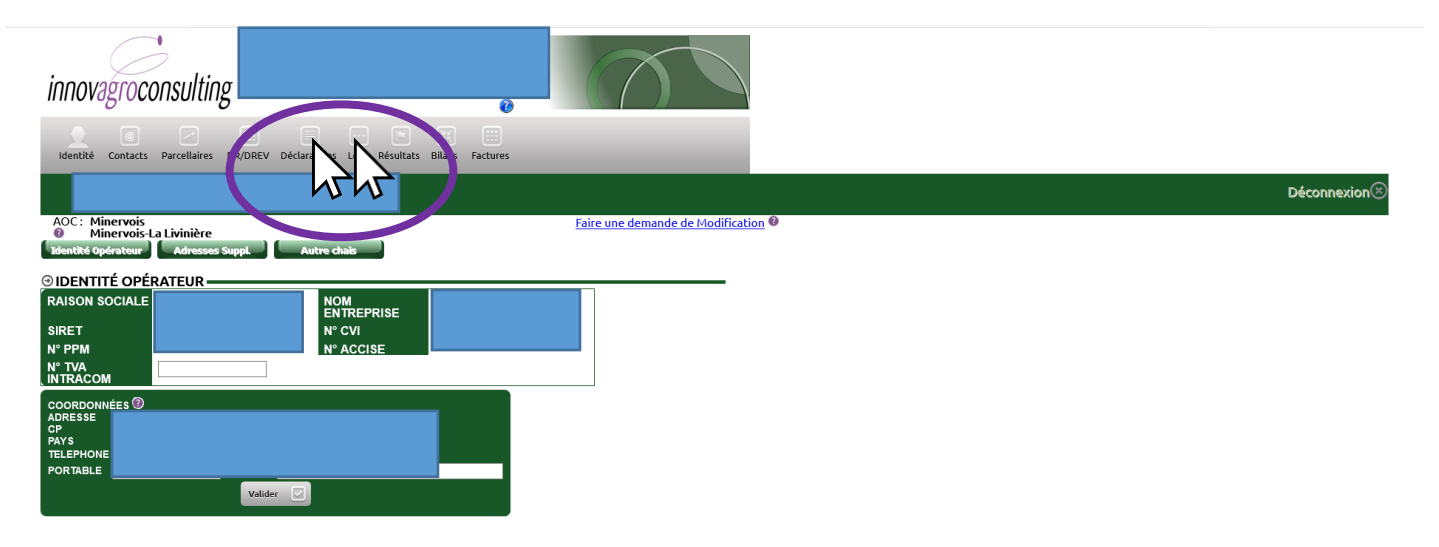

## Une équipe à votre service

**PRESIDENT** Philippe Coste

**DIRECTEUR Stéphane Roux** 

DIRECTRICE TECHNIQUE & ADJOINTE Marie Vidal Vigneron

SECRETAIRE TECHNIQUE & PROMOTION Béatrice Vilcot

**TECNICIENNE VIGNE & VIN Marion Alran** 

**RESPONSABLE DE LA MAISON** des VINS et COMMUNICATION Bertrand Cros-Mayrevieille

MAISON des VINS Jules Briechle

#### SYNDICAT DU CRU MINERVOIS

MAISON DES VINS ET DES VIGNERONS - 35, Quai des Tonneliers - 11200 Homps Tél : 04.68.27.80.00 - Fax : 04.68.91.70.90 - mail : minervois@cru-minervois.com

MINERVOIS

GRAND VIN DU LANGUEDOC